# Chemins d'accès aux bases de données

Les chemins d'accès aux bases de données déterminent les répertoires dans lesquels PC CADDIE doit rechercher les bases de données. Ici, les modifications ne peuvent être effectuées qu'en accord avec l'administrateur système ou le support PC CADDIE. Pour régler les chemins d'accès aux bases de données, choisissez **Système/Autres paramètres/Chemins de base de données.** 

| Einstellungen: Pfad                                  | einstellung                                                         |      | ? X        |
|------------------------------------------------------|---------------------------------------------------------------------|------|------------|
| Verzeichnisse                                        |                                                                     |      | Сок        |
| 1 <u>P</u> rogramme                                  | C:\PCCADDIE\USER_1\PROGRAMM\                                        | নি   | ▼ <u>0</u> |
| 2 Lokale Daten                                       | C:\PCCADDIE\USER_1\DATEN\                                           | - R  | X Abbruch  |
| 3 Lokale Indizes                                     | C:\PCCADDIE\USER_1\INDEX\                                           | - R  |            |
| <u>H</u> aupt-Daten                                  | C:\PCCADDIE\DATEN\                                                  | - ā  |            |
| <u>H</u> aupt-Indizes                                | C:\PCCADDIE\INDEX\ Hauntdaten (2)                                   | - ā  |            |
| Text-Dateien                                         | C:\PCCADDIE\TEXTE\                                                  | - ā  |            |
| Drucker-Treiber                                      | C:\PCCADDIE\DRUCKER\                                                | - ā  |            |
| <u>L</u> eaderboard                                  | C:\PCCADDIE\LEADER\                                                 | - ই  |            |
| <u>B</u> eitrags-Konten<br><u>D</u> atenbank mit NDX | CARMELA\;CLUB\;GASTRO\;GMBH\;KLASSE\;OP\;PROSHOP\;STRASSE\;UMSATZ\; |      |            |
| Sicherungslaufwerk                                   | C                                                                   |      |            |
| <u>K</u> ontenbereiche ve                            | rwalten F2 Verknüpfungen erzeugen F3 Netzwerk-Konfiguration         | - F7 |            |
|                                                      |                                                                     |      |            |

Chaque installation PC CADDIE se compose des données locales (sur le poste de travail) et des données publiques (sur le serveur). Les lignes une à trois (1) indiquent où se trouvent les données locales du poste de travail. Dans cet exemple, vous pouvez voir que le dossier de programme PC CADDIE se trouve dans l'explorateur sous le lecteur C:\. A l'intérieur se trouve le sous-dossier USER\_1, dans lequel se trouvent alors les fichiers de programme locaux et les bases de données. Selon l'installation, il peut y avoir plusieurs dossiers "USER\_". Les chemins d'accès sont édités via l'icône d'exploration dans la ligne correspondante.

CONSEIL II est préférable de toujours installer PC CADDIE directement sur C. Notez que chaque utilisateur PC CADDIE doit avoir un accès complet aux dossiers PC CADDIE.

Les données principales (2), auxquelles tous les postes de travail ont accès, sont stockées de manière centralisée sur un ordinateur (serveur). Dans le cas d'une installation avec un seul poste de travail, cela peut également être sur le lecteur local C:\.

CONSEIL Le répertoire des données principales contient toutes les données PC CADDIE importantes et devrait absolument faire partie de la sauvegarde des données.

### Gérer les domaines de comptes

#### Kontenbereiche verwalten F2

Dans la ligne **Comptes de cotisations** vous trouverez les domaines de comptes qui peuvent être traités sur ce poste de travail. Il s'agit de paramètres locaux qui sont définis séparément pour chaque ordinateur. Vous pouvez décider ici, en cochant la case, quels domaines de comptes doivent être affichés sur un poste de travail. Ceci est particulièrement important pour les domaines d'archives qui ne sont pas utilisés partout dans le réseau.

Pour pouvoir travailler dans un domaine de comptes autonome, il faut d'abord le créer. Le nom de la zone de comptes ne doit jamais dépasser 8 caractères.

| Neuen Kontenbereich einrichten                    |               |   |           |
|---------------------------------------------------|---------------|---|-----------|
| Diese bestehenden Kontenbereiche hier aktivieren: |               |   | Сок       |
| V                                                 |               | ^ |           |
| 6                                                 |               |   | X Abbruch |
| AH                                                |               |   |           |
| AH\2018                                           |               |   |           |
|                                                   |               |   |           |
|                                                   |               | ~ |           |
| Mit diesem Bereich starten:                       | UMSATZ        | T |           |
| Dieser Bereich ist der Haupt-Clubbereic           | h mit         |   |           |
| Hcp-Führung (für Intranet/SGN):                   | CLUB          | • |           |
| Bereich für Kartenbuchungen:                      | UMSATZ        | T |           |
| Einen vollständig neuen Kontenbereich anleg       | gen:          |   | ]         |
| Name neuer Kontenbereich:                         | GASTRO        |   |           |
| Basierend auf:                                    | PROSHOP       | • |           |
| Unter diesem Bereich untergeordn                  | et als Archiv |   |           |
| Alle Buchungen leeren                             |               |   |           |
| Komplett leeren (auch Artikel)                    | Kassenkonto   | • |           |

Les domaines de comptes sont créés sous le bouton *Gérer les domaines comptables* sont modifiés.

Dans cet exemple, le nouveau domaine comptable **GASTRO** est créé. PC CADDIE fait la distinction entre les comptes de caisse (base : **CHIFFRE D'AFFAIRES** ou **PRO-SHOP**) et les comptes de cotisations (base : **CLUB**).

CONSEIL Chaque compte nouvellement créé doit avoir une définition de base. Dans le cas de Gastro,

il s'agit ici d'un compte de caisse, basé sur la base **PROSHOP** est créée. Confirmez avec **OK POUR VALIDER.** Le nouveau domaine de comptes est maintenant installé et automatiquement ajouté à la ligne **Comptes de cotisations** est inscrite.

ASTUCE Veillez à ne pas cocher les cases de la rubrique **Toutes les écritures** et **Vider complètement (aussi les articles)** sinon les données du compte de base seront reprises.

Pour **Démarrer avec ce domaine** vous pouvez définir dans quel domaine PC CADDIE doit être démarré. Selon les domaines de comptes que vous avez cochés, vous pouvez travailler sur le poste de travail correspondant. Cela peut être réglé individuellement par poste de travail.

## Créer des raccourcis

Verknüpfungen erzeugen F3

Sous le bouton *Raccourcis* se cachent les possibilités suivantes :

- créer des raccourcis sur le bureau
- lancer PC CADDIE avec certains paramètres d'appel
- placer PC CADDIE dans le démarrage automatique
- créer ou supprimer PC CADDIE en tant que service

Cette option peut également être appelée avec la macro "lnk". Vous devez l'activer sous **Préférences/Macros** dans la boîte de dialogue.

| knūpfung erstellen          |                                         |                   |
|-----------------------------|-----------------------------------------|-------------------|
| PC CADDIE                   | <b>^</b>                                | ✓ <u>A</u> nlegen |
| PC CADDIE Kasse             | lastaa das EVE                          |                   |
| PC CADDIE Restaurant        | Instanz der EXE                         | 🔟 <u>L</u> öschen |
| PC CADDIE Intranet-Service  |                                         | → Ende            |
| PC CADDIE Kartensystem      | Diese Verknüpfungen erzeugen F3         |                   |
| PC CADDIE Kartensystem 1    | Auf dem Desktop                         |                   |
| PC CADDIE Kartensystem 2    | 🖌 Im Startmenü                          |                   |
| PC CADDIE Kartensystem 3    | ✓ In Startmenü/Programme/PC CADDIE      |                   |
| PC CADDIE Kartensystem 4    | Schnellstart-Leiste                     |                   |
| PC CADDIE Kartensystem 5    | In Startmenü/Autostart                  |                   |
| PC CADDIE Online-Service    |                                         |                   |
| PC CADDIE Telefonsystem     | Verknüpfungen jeweils für ALLE Benutzer |                   |
| PC CADDIE Terminal-Server 1 |                                         |                   |
| PC CADDIE Hotel-Interface   | Als Service have Diapet installinger:   |                   |
| PC CADDIE SILBER            | Als Service bzw. Dienschneren.          | F4                |
| <u>B</u> ezeichnung:        | Als System-Service entfernen            | F5                |
| Programm:                   | Dienst starten Dienst beenden           | -                 |
| Parameter:                  | Dienste-Verwaltungskonsole öffnen       | F7                |
| lcon: 0                     | Prenate verwarengakonsole onnen         | ,<br>             |
|                             | Service Manager:                        |                   |
|                             | Zu Service Manager hinzufügen           |                   |

Sur le côté gauche, vous sélectionnez la fonction de programme PC CADDIE souhaitée et sur le côté droit, vous définissez où le lien doit être créé. Le bouton **Créer** crée le lien souhaité. Les services PC CADDIE sont activés à l'aide des boutons prévus à cet effet ; pour cela, contactez votre administrateur système ou le support PC CADDIE.

ASTUCE Si vous avez votre propre ordinateur de caisse, sélectionnez sur le côté gauche **CASSE** et PC CADDIE lancera automatiquement la caisse avec la plage de comptes souhaitée grâce au raccourci.

Ci-dessous, nous décrivons les raccourcis les plus fréquemment utilisés.

#### **Serveur Teetime**

Le serveur Teetime est installé à l'aide de cette fonction. En savoir plus sur le sujet PC CADDIE://online Service en temps réel.

#### Sauvegarde complète des données

Il y a ici la possibilité de faire une entrée pour une sauvegarde complète des données de PC CADDIE. La sauvegarde locale des données est lancée en appuyant sur un bouton ou automatiquement avec la fonction automatique de nuit de PC CADDIE. Pour cela, effectuez les réglages comme suit :

| PC CADDIE Kartensystem 5           | ^                                              | ✓ <u>A</u> nlegen |
|------------------------------------|------------------------------------------------|-------------------|
| PC CADDIE Online-Service           | lostanz der EVE                                | -                 |
| PC CADDIE Telefonsystem            |                                                | <u> </u>          |
| PC CADDIE Terminal-Server 1        |                                                | → <u>E</u> nde    |
| PC CADDIE Hotel-Interface          | 2 Diese Verknüpfungen erzeugen F3              | _                 |
| PC CADDIE SILBER                   | Auf dem Desktop                                |                   |
| PC CADDIE GOLD                     | 🖌 Im Startmenü                                 |                   |
| PC CADDIE ROT                      | In Startmenü/Programme/PC CADDIE               |                   |
| PC CADDIE BLAU                     | Schnellstart-Leiste                            |                   |
| PC CADDIE Lokale Komplettsicherung | In Startmenü/Autostart                         |                   |
| PC CADDIE Service                  |                                                |                   |
| PC CADDIE Mail-Service             | Verknüpfungen jeweils für ALLE Benutzer        |                   |
| PC CADDIE Ping                     |                                                |                   |
| PC CADDIE CRM-Service Tickets      | Ale Cassies have Disast installing             |                   |
| PC CADDIE CRM-Service Projekte     | Als Service ozw. Dienst Installieren:          |                   |
| Bezeichnung:                       | Als System-Service entfernen                   |                   |
| Programm:                          | Diset tests                                    |                   |
| Parameter                          | Dienst <u>s</u> tarten Dienst bee <u>n</u> den |                   |
|                                    | Dienste-Verwaltungskonsole offnen F7           |                   |
| Icon: 0                            | Service Manager:                               |                   |
|                                    | Zu Service Manager hinzufügen                  |                   |

- 1. Sélectionnez l'option "PC CADDIE Sauvegarde complète locale".
- 2. Cochez les options conformément à la capture d'écran.
- 3. Cliquez ensuite sur le bouton Installer en tant que service système.

Le bouton suivant devrait maintenant apparaître sur votre bureau :

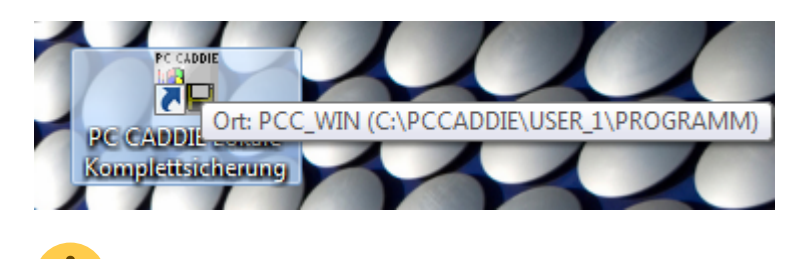

C'est ici que les paramètres de la copie locale complète.

Saisissez le paramètre spécial **COPY\_LOCAL** sous **Paramètres/Paramètres du** programme/Adresse du club, coordonnées bancaires sous le bouton **Extra** dans l'onglet **Généralités** dans le menu déroulant.

Un double-clic sur l'icône sur le bureau permet de démarrer la sauvegarde. Dès que vous voyez la boîte de dialogue suivante, la sauvegarde complète des données fonctionne :

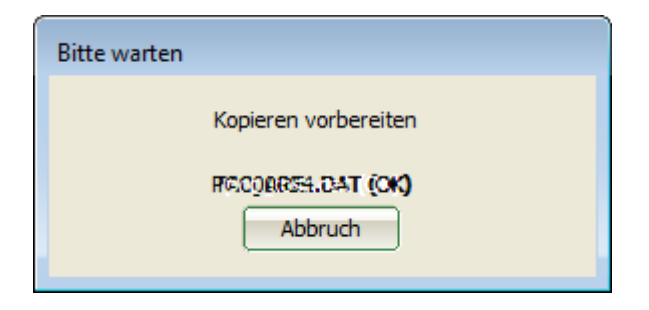

Lors du premier lancement de la sauvegarde, PC CADDIE effectue une sauvegarde complète. À partir de la deuxième sauvegarde, seules les données qui ont été modifiées depuis la dernière sauvegarde sont sauvegardées. Cela permet d'accélérer considérablement le processus de sauvegarde.

En cas d'urgence (p. ex. incendie, dégât des eaux, vol), le support PC CADDIE peut restaurer complètement les données de la dernière sauvegarde, pour autant que les données aient été conservées en plus sur un disque dur externe dans un endroit sûr hors de la maison. Cette sauvegarde ne remplace en aucun cas une routine de sauvegarde du serveur, qui doit être installée par votre administrateur informatique.

Vous trouverez une forme simple de sauvegarde des données principales dans le chapitre Sauvegarde rapide des données .

Elle ne remplace pas la sauvegarde normale du serveur.

### Configuration du réseau

Netzwerk-Konfiguration F7

Ici, il est possible de configurer des PC CADDIE *configurations de réseau* peuvent être créées ou modifiées. Pour cela, contactez votre administrateur système ou le support PC CADDIE.